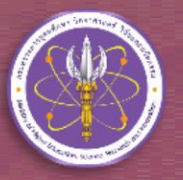

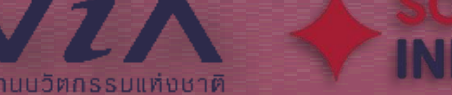

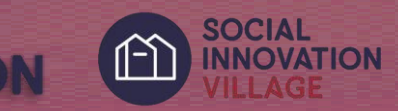

# คู่มือการลงทะเบียน โครงการหมู่บ้านนวัตกรรมเพื่อสังคม (Social Innovation Village)

ฝ่ายนวัตกรรมเพื่อสังคม สำนักงานนวัตกรรมแห่งชาติ (องค์การมหาชน)

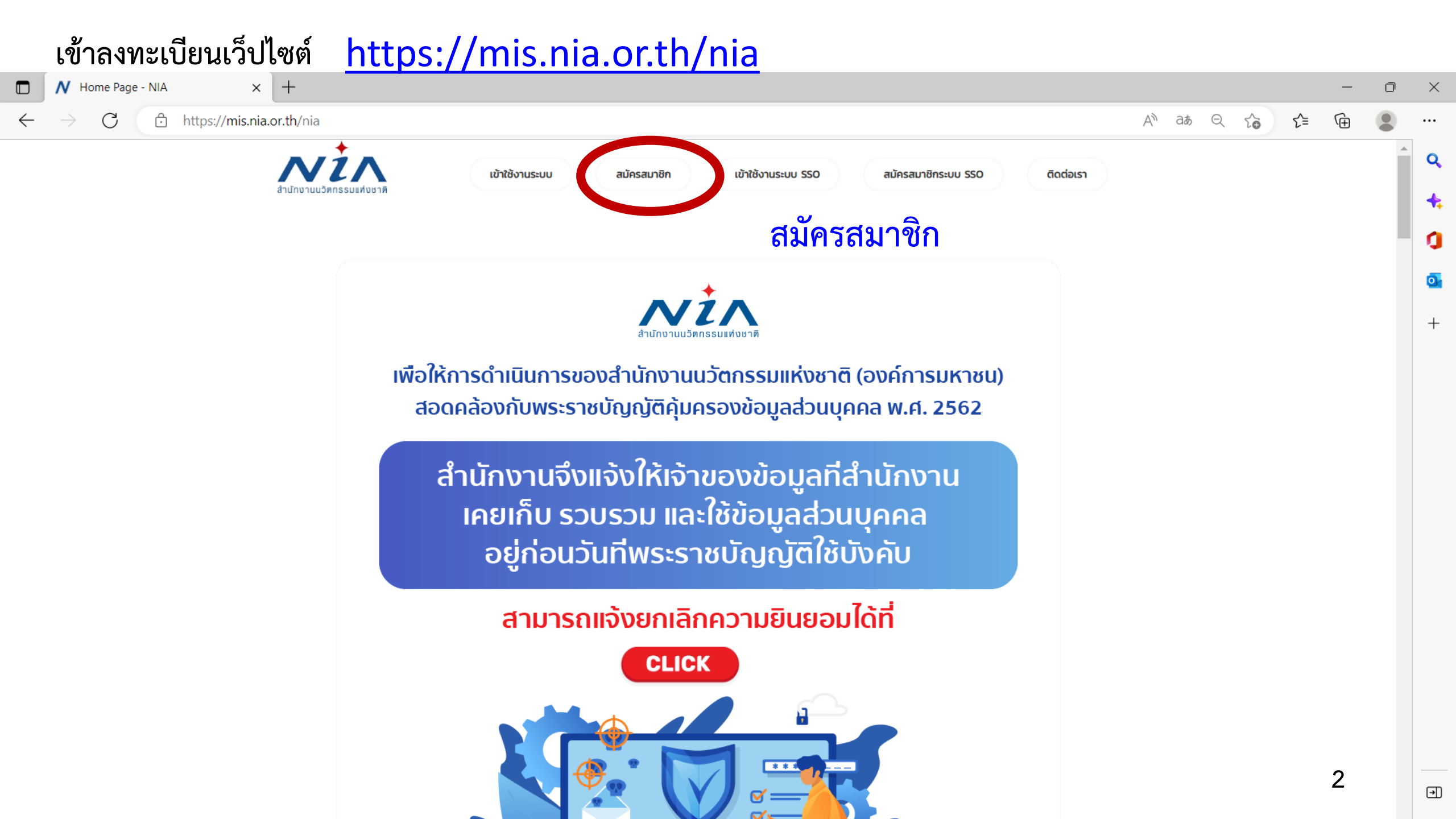

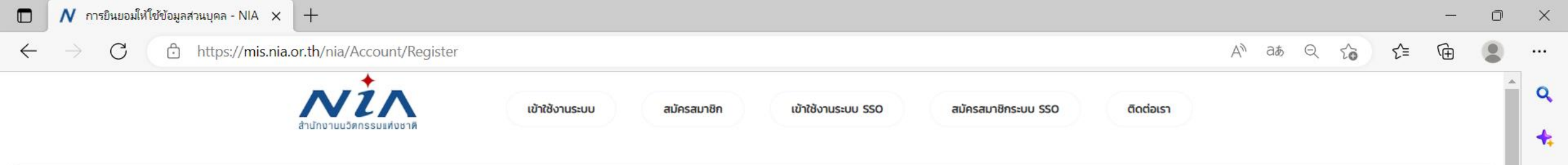

1

0

+

### การยินยอมให้ใช้ข้อมูลส่วนบุคล

ด้วยการดำเนินงานสนับสนุนทุนอุดหนุนโครงการนวัตกรรมของสำนักงานนวัตกรรมแห่งชาติ (องค์การมหาชน) **"ระบบบริหารจัดการโครงการนวัตกรรม (MIS)**" จะมีการเก็บรวบรวม ใช้และเปิดเผยข้อมูลส่วนบุคคลของท่าน เช่น ชื่อ สกุล เลขที่บัตรประชาชน ที่อยู่ อีเมล และหมายเลขโทรศัพท์ หน่วยงาน ตำแหน่ง ประวัติการศึกษา ประวัติการทำงาน และความเชี่ยวชาญ เพื่อวัตุประสงค์ในการพิจารณาขอรับทุนอุดหนุน การลงนามสัญญารับทุน อุดหนุน การเบิกจ่ายเงินอุดหนุน การติดตามประเมินผลโครงการที่ได้รับเงินอุดหนุน และเผยแพร่ประชาสัมพันธ์ผลิตผลของโครงการนวัตกรรมเพื่อส่งเสริมการขยายผลสู่เชิงพาณิชย์

ทั้งนี้ หากท่านมีข้อสงสัยเกี่ยวกับการเก็บรวบรวม การนำไปใช้ หรือเปิดเผยข้อมูลส่วนบุคคลของท่าน ระยะเวลาที่ **"ระบบบริหารจัดการโครงการนวัตกรรม (MIS)"** จะเก็บข้อมูลส่วนบุคคลของท่านไว้ วิธีการในการเก็บรักษา และมาตรฐานในการรักษาความปลอดภัยของข้อมูลส่วนบุคคลของท่าน หรือเกี่ยวกับสิทธิในข้อมูลส่วนบุคคล ช่องทางและวิธีในการใช้สิทธิของท่านในฐานะเจ้าของข้อมูลส่วนบุคคล รวมถึงเมื่อท่านต้องการใช้สิทธิในการเพิกถอน ความยินยอมตามนโยบายความเป็นส่วนตัว สามารถดูรายละเอียดได้ที่ https://nia.or.th/privacy-policy.html หรือสอบถามข้อมูลเพิ่มเติมที่อีเมล์ privacy@nia.or.th

ในการนี้ข้าพเจ้ายินยอมให้ "ระบบบริหารจัดการโครงการนวัตกรรม (MIS)" เก็บรวบรวม ใช้และเปิดเผยข้อมูลส่วนบุคคลเพื่อนำข้อมูลไปใช้พิจารณาขอรับทุนอุดหนุน การลงนามสัญญารับทุนอุดหนุน การเบิกจ่ายเงิน อุดหนุน และการติดตามประเมินผลโครงการที่ได้รับเงินอุดหนุน โดยอยู่บนพื้นฐานการไม่ละเมิดและไม่เปิดเผยข้อมูลส่วนบุคคลไปใช้ในงานอื่น ที่ไม่เกี่ยวข้องกับสำนักงานนวัตกรรมแห่งชาติ

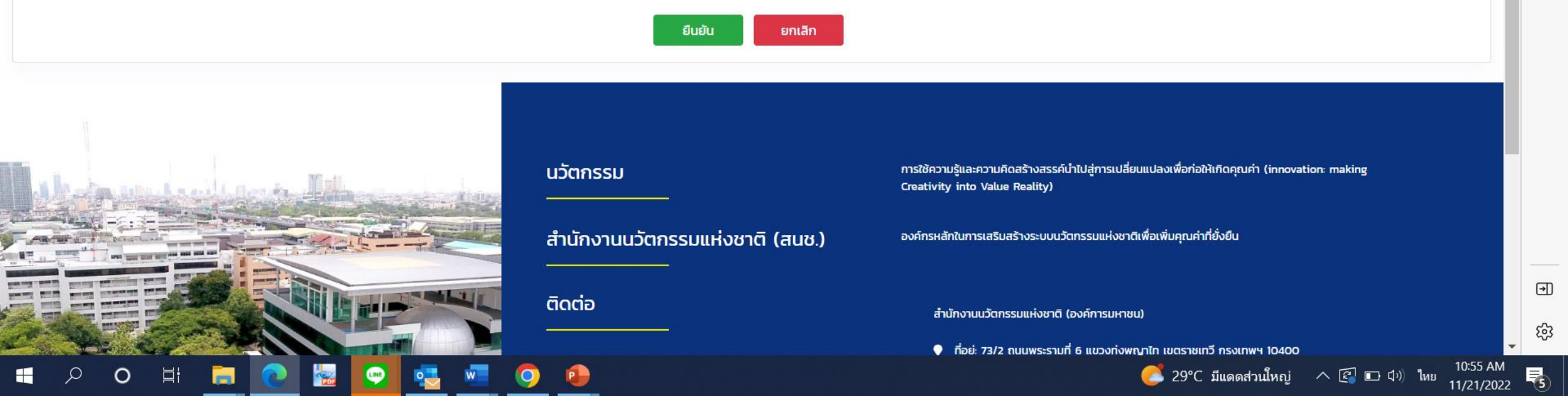

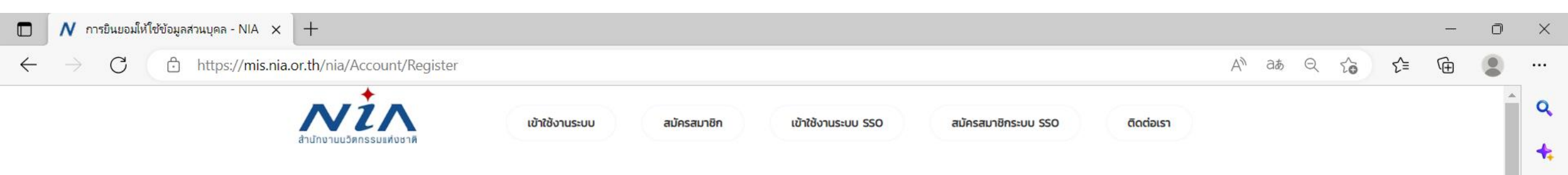

#### การยินยอมให้ใช้ข้อมูลส่วนบุคล

ด้วยการดำเนินงานสนับสนุนทุนอุดหนุนโครงการนวัตกรรมของสำนักงานนวัตกรรมแห่งชาติ (องค์การมหาชน) **"ระบบบริหารจัดการโครงการนวัตกรรม (MIS)"** จะมีการเก็บรวบรวม ใช้และเปิดเผยข้อมูลส่วนบุคคลของท่าน เช่น ชื่อ สกุล เลขที่บัตรประชาชน ที่อยู่ อีเมล และหมายเลขโทรศัพท์ หน่วยงาน ตำแหน่ง ประวัติการศึกษา ประวัติการทำงาน และความเชี่ยวชาญ เพื่อวัตุประสงค์ในการพิจารณาขอรับทุนอุดหนุน การลงนามสัญญารับทุน อุดหนุน การเบิกจ่ายเงินอุดหนุน การติดตามประเมินผลโครงการที่ได้รับเงินอุดหนุน และเผยแพร่ประชาสัมพันธ์ผลิตผลของโครงการนวัตกรรมเพื่อส่งเสริมการขยายผลสู่เชิงพาณิชย์

ทั้งนี้ หากท่านมีข้อสงสัยเกี่ยวกับการเก็บรวบรวม การนำไปใช้ หรือเปิดเผยข้อมูลส่วนบุคคลของท่าน ระยะเวลาที่ **"ระบบบริหารจัดการโครงการนวัตกรรม (MIS)"** จะเก็บข้อมูลส่วนบุคคลของท่านไว้ วิธีการในการเก็บรักษา และมาตรฐานในการรักษาความปลอดภัยของข้อมูลส่วนบุคคลของท่าน หรือเกี่ยวกับสิทธิในข้อมูลส่วนบุคคล ช่องทางและวิธีในการใช้สิทธิของท่านในฐานะเจ้าของข้อมูลส่วนบุคคล รวมถึงเมื่อท่านต้องการใช้สิทธิในการเพิกถอน ความยินยอมตามนโยบายความเป็นส่วนตัว สามารถดูรายละเอียดได้ที่ https://nia.or.th/privacy-policy.html หรือสอบถามข้อมูลเพิ่มเติมที่อีเมล์ privacy@nia.or.th

🗆 ในการนี้ข้าพเจ้ายินยอมให้ "ระบบบริหารจัดการโครงการนวัตกรรม (MIS)" เก็บรวบรวม ใช้และเปิดเผยข้อมูลส่วนบุคคลเพื่อนำข้อมูลไปใช้พิจารณาขอรับทุนอุดหนุน การลงนามสัญญารับทุนอุดหนุน การเบิกจ่ายเงิน อุดหนุน และการติดตามประเมินผลโครงการที่ได้รับเงินอุดหนุน โดยอยู่บนพื้นฐานการไม่ละเมิดและไม่เปิดเผยข้อมูลส่วนบุคคลไปใช้ในงานอื่น ที่ไม่เกี่ยวข้องกับสำนักงานนวัตกรรมแห่งชาติ

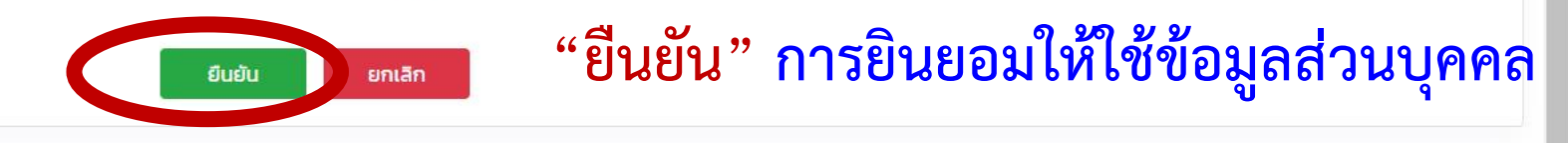

1

0

+

F

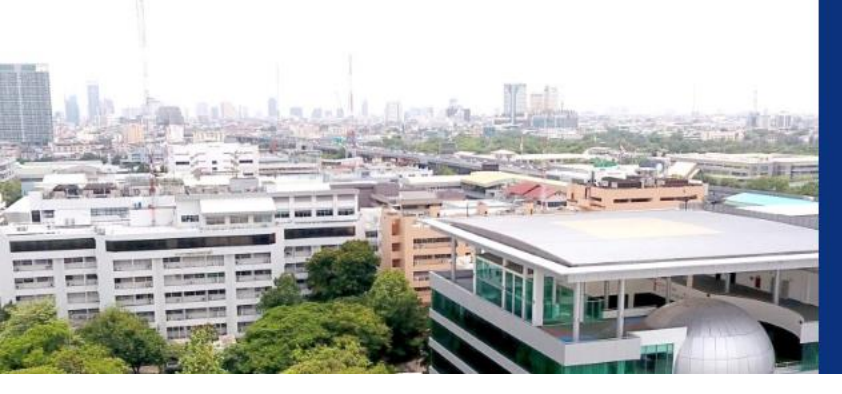

#### นวัตกรรม การใช้ความรู้และความคิดสร้างสรรค์นำไปสู่การเปลี่ยนแปลงเพื่อก่อให้เกิดคุณค่า (innovation: making Creativity into Value Reality) สำนักงานนวัตกรรมแห่งชาติ (สนช.) องค์กรหลักในการเสริมสร้างระบบนวัตกรรมแห่งชาติเพื่อเพิ่มคุณค่าที่ยั่งยืน ถืดต่อ สำนักงานนวัตกรรมแห่งชาติ (องค์การมหาชน)

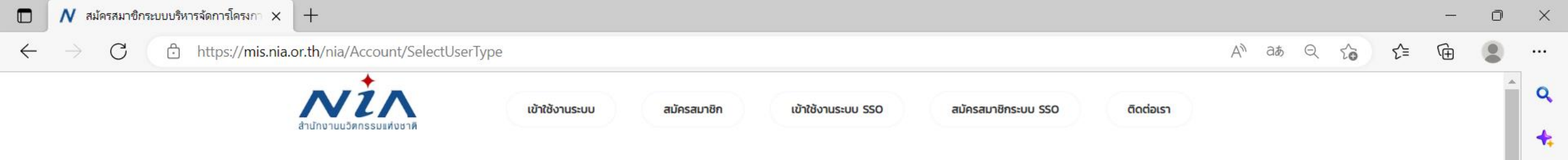

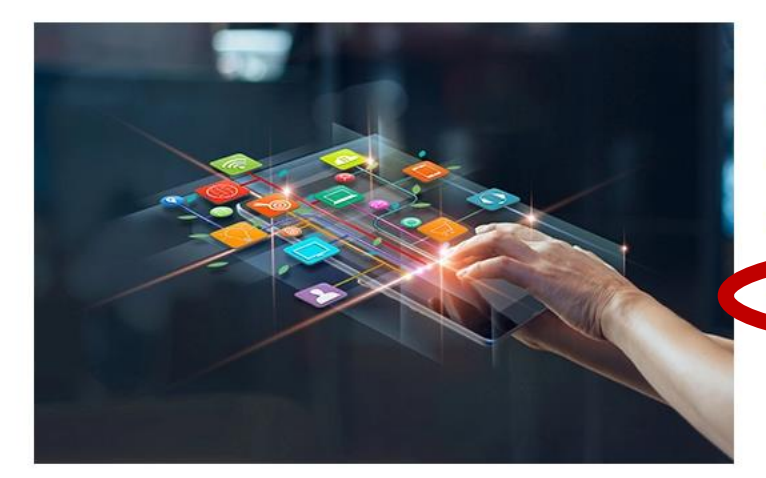

#### ลงทะเบียนสมาชิก เพื่อยื่นโครงการ

NIA ยังคงเดินหน้าการพัฒนานวัตกรรมให้สอดรับกับยุทธศาสต์ประเทศไทย 4.0 พร้อมมุ่งผลัก ดันให้ไทยเข้าสู่การเป็น "Innovation Nation" หรือ ประเทศแห่งนวัตกรรม และเพื่อสร้างโอกาส และความแตกต่างให้เกิดเป็นผลผลิตที่มีคุณค่าต่อเศรษฐกิจ NIA จึงได้กำหนดยุทธศาสตร์การ ดำเนินงานเพื่อมุ่ง "สร้าง" ความเปลี่ยนแปลงเชิงระบบที่นำไปสู่การเติบโตทางนวัตกรรมของ ประเทศ และเป็นไปอย่างสอดคล้องและก้าวทันการเปลี่ยนแปลง

สมัครสมาชิกเพื่อยื่นโครงการ

## สมัครสมาชิกเพื่อยื่นโครงการ

0

0

+

∍

ති

5

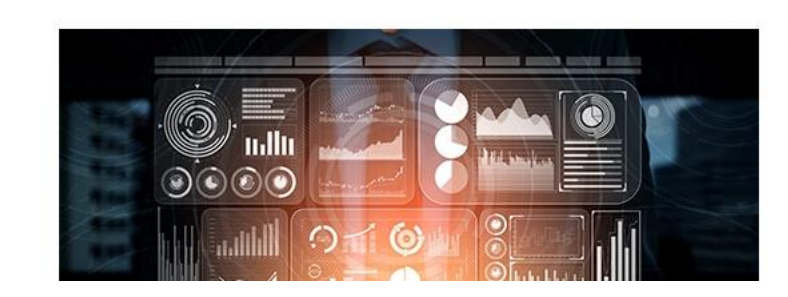

## ลงทะเบียนสมาชิก เพื่อเป็นผู้ เชี่ยวชาญ (ISP)

NIA ยังคงเดินหน้าการพัฒนานวัตกรรมให้สอดรับกับยุทธศาสต์ประเทศไทย 4.0 พร้อมมุ่งผลัก ดันให้ไทยเข้าสู่การเป็น "Innovation Nation" หรือ ประเทศแห่งนวัตกรรม และเพื่อสร้างโอกาส และความแตกต่างให้เกิดเป็นผลผลิตที่มีคุณค่าต่อเศรษฐกิจ NIA จึงได้กำหนดยุทธศาสตร์การ ดำเนินงานเพื่อมุ่ง "สร้าง" ความเปลี่ยนแปลงเชิงระบบที่นำไปสู่การเติบโตทางนวัตกรรมของ ประเทศ และเป็นไปอย่างสอดคล้องและก้าวทันการเปลี่ยนแปลง

| 🔲 N ลงทะเบียนผู้ประกอบการ - NIA                                                  | × +                                                             |                |             |                                                                                  |                                                                                     |                           |       |      |     | _ | o ×     |
|----------------------------------------------------------------------------------|-----------------------------------------------------------------|----------------|-------------|----------------------------------------------------------------------------------|-------------------------------------------------------------------------------------|---------------------------|-------|------|-----|---|---------|
| $\leftarrow$ $ ightarrow$ $C$ $rightarrow$ https                                 | s:// <b>mis.nia.or.th</b> /nia/Home/RegisterUser                |                |             |                                                                                  |                                                                                     |                           | AN at | Q to | ∠్≡ | Ē | • •••   |
|                                                                                  | สำนักงานนวัตกรรมแห่งชาติ                                        | เข้าใช้งานระบบ | สมัครสมาชิก | เข้าใช้งานระบบ SSO                                                               | สมัครสมาชิกระบบ SSO                                                                 | ติดต่อเรา                 |       |      |     |   | 1 Q     |
| ลงทะเบียนผู้ประกอบ                                                               | การ                                                             |                |             |                                                                                  |                                                                                     |                           |       |      |     |   | 0       |
| อีเมล์ยูสเซอร์ผู้ใช้งาน                                                          |                                                                 |                |             |                                                                                  |                                                                                     |                           |       |      |     |   | +       |
| อีเมล์ในการเข้าระบบ                                                              | *<br>กรุณากรอกอีเมล์ที่ใช้งานในปัจจุบันเนื่องจากต้องมีการยืนยัน | ดนผ่านอีเมล์   |             |                                                                                  |                                                                                     |                           |       |      |     |   |         |
| รหัสผ่าน                                                                         |                                                                 |                |             |                                                                                  |                                                                                     |                           |       |      |     |   | ~       |
| รหัสผ่าน                                                                         | *                                                               |                |             | ยืนยันรหัสผ่าน                                                                   | •                                                                                   |                           |       |      |     |   |         |
| ข้อมูลตามบัตรประชาชน                                                             |                                                                 |                |             |                                                                                  |                                                                                     |                           |       |      |     |   | ~       |
| เลขบัตรประชาชน<br>ชื่อ<br>เลขที่<br>หมู่บ้าน<br>ถนน<br>อำเภอ/เขต<br>รหัสไปรษณีย์ | <<br>*<br>กรุณาเลือกอำเภอ/เขต<br>*                              | หมู่ที่        |             | คำนำหน้าชื่อ<br>นามสกุล<br>อาคาร<br>ชอย<br>จังหวัด<br>ตำบล/แขวง<br>เบอร์โทรศัพท์ | <ul> <li>กรุณาเลือกคำนำ</li> <li>กรุณาเลือกจังหะ</li> <li>กรุณาเลือกตำบะ</li> </ul> | หน้าชื่อ<br>วัด<br>ล/แขวง |       |      |     |   |         |
| เบอร์มือถือ                                                                      | *                                                               |                |             | เบอร์โทรสาร                                                                      |                                                                                     |                           |       |      |     |   | -       |
| ที่อยู่ที่สามารถติดต่อได้                                                        |                                                                 |                |             |                                                                                  |                                                                                     |                           |       |      |     |   | •       |
| รtart                                                                            |                                                                 | หมู่ที่        |             | อาคาร                                                                            |                                                                                     |                           |       |      |     | Ο | ې<br>بې |

| 🗖 🖊 ลงทะเบียนผู้ประกอบการ - NIA 🛛 🗙 🕂                                                           |                                                    |                                                                                                    | - 0 ×            |
|-------------------------------------------------------------------------------------------------|----------------------------------------------------|----------------------------------------------------------------------------------------------------|------------------|
| $\leftrightarrow$ $\rightarrow$ C $\textcircled{b}$ https://mis.nia.or.th/nia/Home/RegisterUser |                                                    | A <sup>N</sup> aø ⊝                                                                                                    | ☆ ☆ ⊕ ● …        |
|                                                                                                 |                                                    |                                                                                                    | Q                |
| ทอยู่ทสามารถติดตอเด                                                                             |                                                    |                                                                                                    |                  |
| ใช้ข้อมูลเดียวกันกับทีอยู่ตามบัตรประชาชน                                                        |                                                    |                                                                                                    |                  |
| เลขที                                                                                           | หมู่ที อาคาร                                       |                                                                                                    |                  |
| หมู่บ้าน                                                                                        | 30U                                                |                                                                                                    |                  |
| ถนน                                                                                             | จึงหวัด                                            | * ทรุณและกรุงหวุด                                                                                                    | Q                |
| อาเภอ/เขต * กรุณแลอกอาเภอ/เขต                                                                   | ตาบล/แขวง                                          | * ทรุณและทยาบสุกแอวง                                                                                                    | กรุณาเลอกจงหวด + |
| รหสเบรษณย                                                                                       | เบอรเทรศพท                                         |                                                                                                    |                  |
| เบอรมอกอ                                                                                        | เบอรเกรสาร                                         |                                                                                                    |                  |
|                                                                                                 | นวัตกรรม                                           | ทรใช้ความรู้และความคิดสร้างสรรค์นำไปสู่การเปลี่ยนแปลงเพื่อก่อให้เกิดคุณค่า (innovatio<br>Creativity into Value Reality) | n: making        |
|                                                                                                 | สำนักงานนวัตกรรมแห่งชาติ (สนช.)<br>—————<br>ติดต่อ | องค์กรหลักในการเสริมสร้างระบบนวัตกรรมแห่งชาติเพื่อเพิ่มคุณค่าที่ยั่งยืน<br>สำนักงานนวัตกรรมแห่งชาติ (องค์การมหาชน)      |                  |
|                                                                                                 | <b>.</b>                                           | 🔍 ที่อย่ะ 72/2 อบบพระราบที่ 6 บขาวก่าพอเวโก บบตราชเกจี กระบทพษ 10400                                                    |                  |
|                                                                                                 |                                                    |                                                                                                    |                  |
|                                                                                                 |                                                    | 🐱 ອິເມລິ (ພວິຕກຣຣມເພື່ອເศรษฐกิจ): econ@nia.or.th                                                                        |                  |
|                                                                                                 |                                                    | 🐱 อีเมล์ (นวัตกรรมเพื่อสังคม): social@nja.or.th                                                                         |                  |
|                                                                                                 | 1                                                  |                                                                                                    |                  |
|                                                                                                 |                                                    |                                                                                                    | <b>7</b> 段       |
|                                                                                                 |                                                    |                                                                                                    |                  |

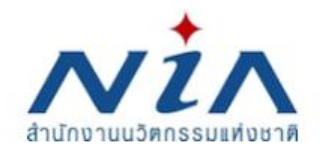

สมัครสมาชิก

ติดต่อเรา

## กรอก Username และ Password

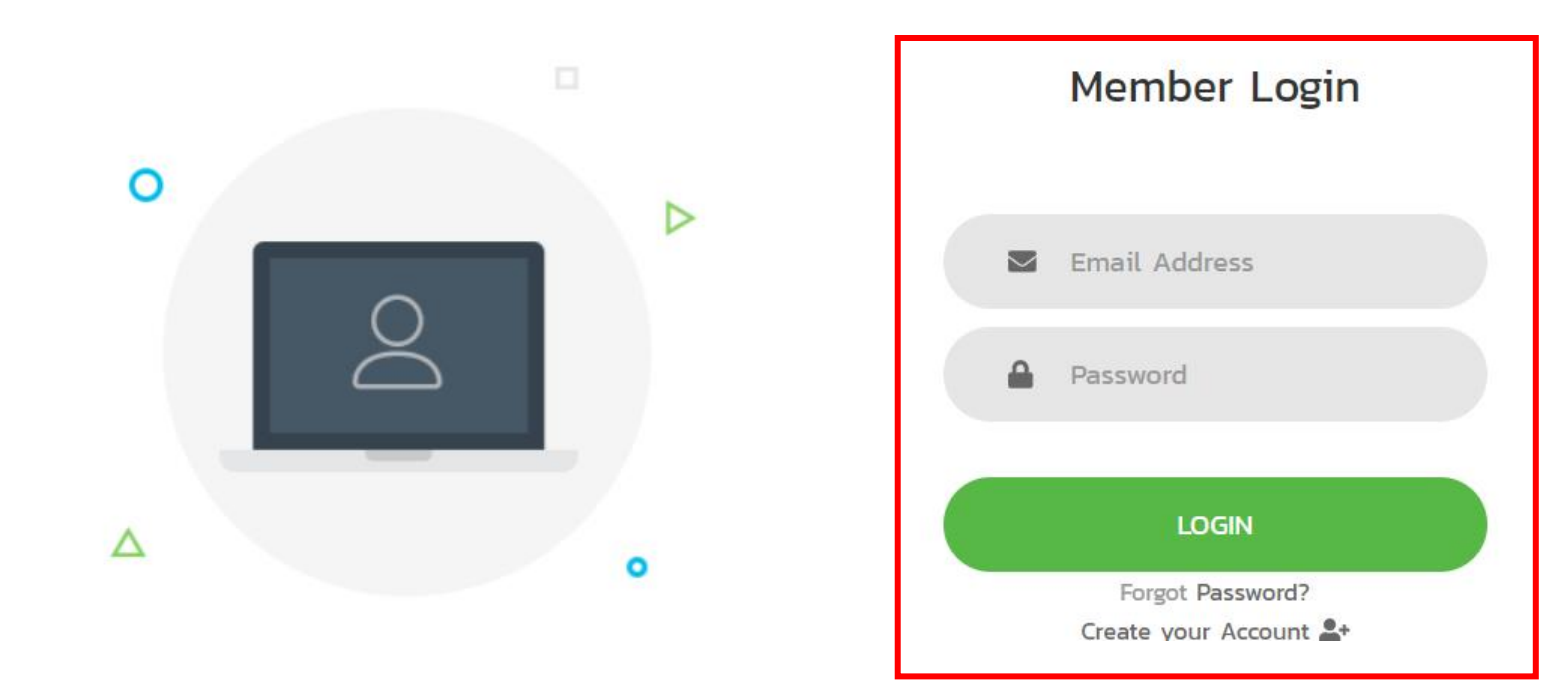

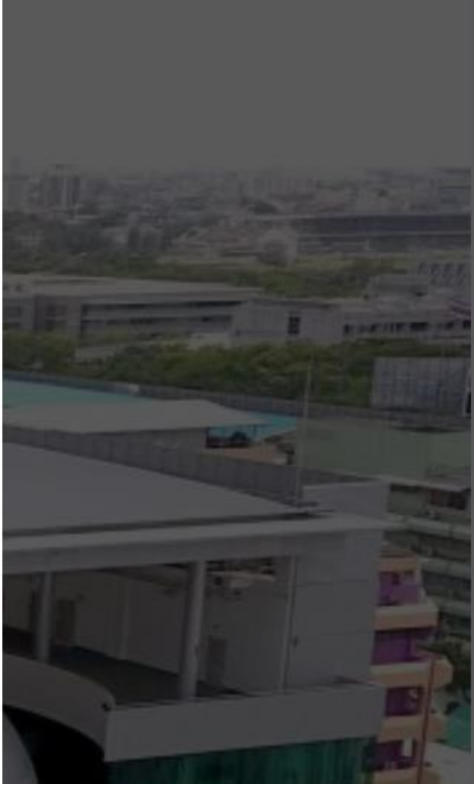

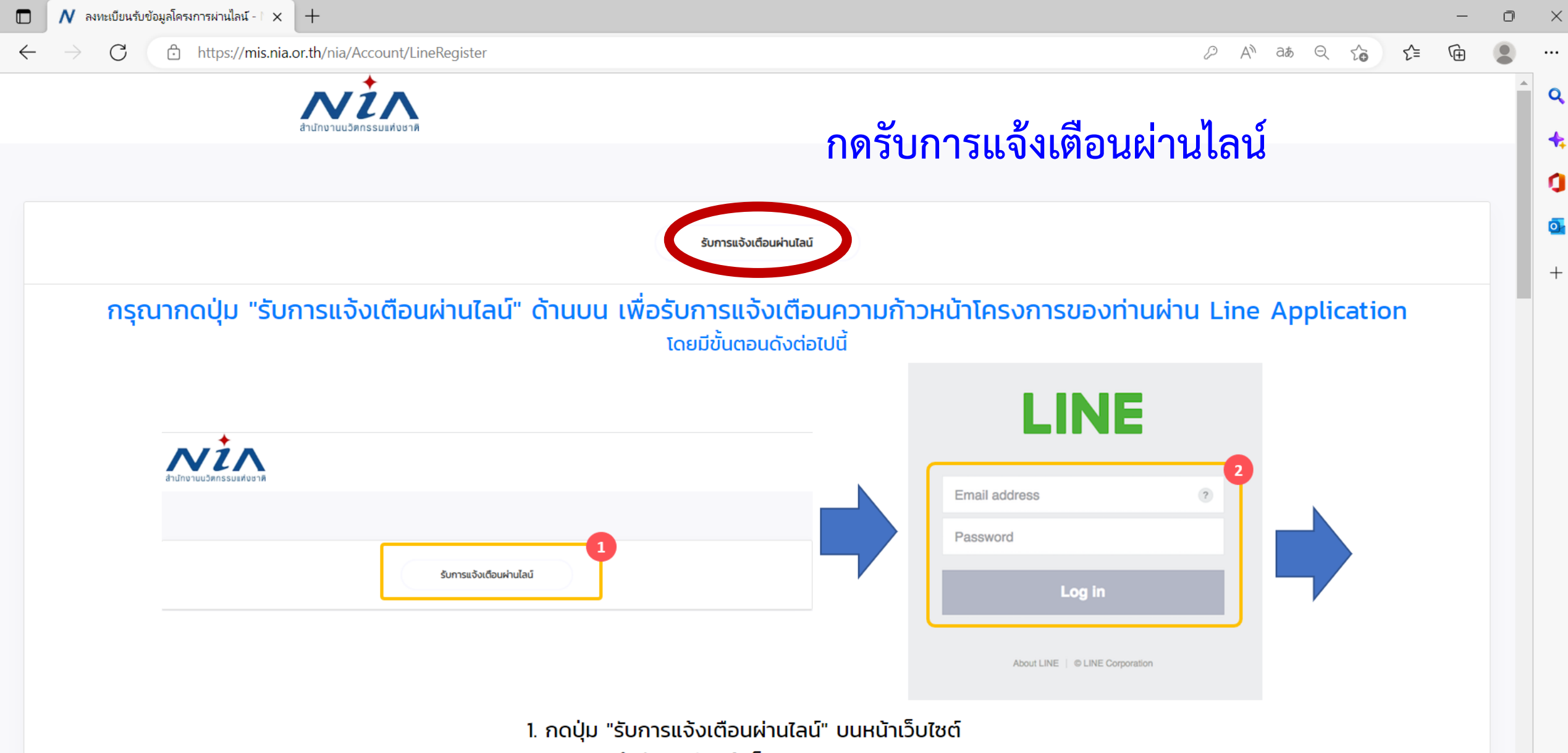

2. ระบบจะนำท่านไปยังหน้าล็อกอินของ Line

€

| 🗖 🚺 หน้าการทำงานหลัก - NIA                    | × +                                                                                                    |                                                                                                    |                                                                                                    | - 0 ×                                                          |
|-----------------------------------------------|----------------------------------------------------------------------------------------------------|----------------------------------------------------------------------------------------------------|----------------------------------------------------------------------------------------------------|----------------------------------------------------------------|
| $\leftarrow$ $\rightarrow$ C $\bigcirc$ http: | s:// <b>mis.nia.or.th</b> /nia/Account/UserDashboard                                                          |                                                                                                    |                                                                                                    | £ 🔋 …                                                          |
| สำนักงานนวัตกรรมแห่ง<br>ชาติ                  | ×                                                                                                    |                                                                                                    | แจ้งเตือน 📢 🛛 Mello moenvi@hotn                                                                                                    | nail.com                                                       |
| USER INFO<br>Dashboard PROJECT                | <b>เลือก ยื่นโครงการใหม่</b><br><sup>จำนวนโครงการของท่าน :</sup> โครงการที่เสร็จสั้น :<br>0 โครงการ 0 โครงการ | ยินดีต้อนรับ คุณนวัตกรรม เพื่อสังคม ®<br>NIA Dashboard<br>ยินดีต้อนรับเข้าสู่หน้าการทำงานหลักของท่าน<br>พื้นที่ในส่วนนี้เป็นการแสดงภาพรวมในการทำงาน<br>ซึ่งจะแสดงเฉพาะข้อมูลที่เกี่ยวกับท่านเท่านั้น | ζουchaçugă                                                                                                    | *:<br>()<br>()<br>()<br>()<br>()<br>()<br>()<br>()<br>()<br>() |
| REPORT<br>รายงานความก้าวหน้า                  | ท่านยังไม่มีข้อมูลบริษัท                                                                                      | เพิ่มข้อมูลบริษัท                                                                                                    |                                                                                                    |                                                                |
| Download Document Back to Dashboard           | โครงการ<br>กำลังดำเนินการ ระงับโครงการ เสร็จสิ้น ทั้งหมด                                                      |                                                                                                    | การแจ้งเตือน                                                                                                    |                                                                |
|                                               |                                                                                                    | นวัตกรรม                                                                                                    | การใช้ความรู้และความคิดสร้างสรรค์นำไปสู่การเปลี่ยนแปลงเพื่อก่อให้เกิดคุณค่า<br>(innovation: making Creativity into Value Reality)<br>10 | •<br>•<br>•<br>•<br>•<br>•                                     |

ยื่นโครงการ

ยื่นโครงการ

ยื่นโครงการ

\_ ☆

Ð

Q

#### โครงการ "ดอกเบี้ยบางส่วนเพื่อเสริมสภาพคล่อง"

ระยะเวลาในการรับสมัคร 4 กุมภาพันธ์ 2567 ถึง 31 มีนาคม 2567 เป็นทนอุดหนุนสมทบสำหรับเพิ่มสภาพคล่องเพื่อการเติบโตของธุรกิจจานนวัตกรรม

## เลือก ยื่นโครงการ นวัตกรรมมุ่งเป้า (หมู่บ้านนวัตกรรมเพื่อสังคม)

SOCIAL INNOVATIO

นวัตกรรมเพื่อสังคม (Social Innovation) หมายถึง กิจกรรม ผลิตภัณฑ์ หรือบริการใหม่ ที่มุ่งตอบสนองความต้องการของสังคมเป็นหลัก โดยมีการพัฒนาและเผยแพร่ผ่านองค์กรเพื่อสังคม" (Mulgan, 2007) ซึ่งมีส่วนช่วยในการพัฒนาสังคม ชุมชน และสิ่งแวดล้อม เพื่อเกิดประสิทธิภาพและ ประสิทธิผลในการช่วยยกระดับคุณภาพชีวิต หรือเป็นกลใกลำคัญที่ช่วยเสริมสร้างความเป็นธรรมและลดความเหลื่อมล้ำที่เกิดขึ้นในสังคม มีผลกระทบใน ระดับชุมชน หรือส่งผลกระทบเป็นวงกว้าง ดังนั้นนวัตกรรมสังคม จึงเป็นกลยุทธ์ใหม่ที่ทั่วโลกให้ความสำคัญ ในการนำนวัตกรรมเพื่อการแก้ปัญหาสังคม โดยเป็นกระบวนการ เครื่องมือ การดำเนินงาน หรือสิ่งต่างๆ ที่จะทำให้สังคมดีขึ้น และตอบโจทย์ความต้องการของสังคม โดยไม่จำกัดขอบเขต หรือความ หมายในการดำเนินงาน เพื่อให้เกิดการคิดสร้างสรรค์อย่างเป็นระบบ

## นวัตกรรมเพื่อสังคม

#### นวัตกรรมมุ่งเป้า (หมู่บ้านนวัตกรรมเพื่อสังคม)

ระยะเวลาในการรับสมัคร 21 กุมภาพันธ์ 2567 ถึง 29 มีนาคม 2567

พื้นที่ดำเนินการประจำปังบประมาณ 2567 ได้แก่

- ชุมชนสาเกตนคร จังหวัดร้อยเอ็ด
- ชุมชนกว้านพะเยา จังหวัดพะเยา
- ชุมชนนางรอง จังหวัดบุรีรัมย์

 $\leftarrow$ 

•••

Q

+

0

o

+

∍

ණ

Download Document

Back to Dashboard

C

ttps://mis.nia.or.th/nia/Proposal/CreateProposal A at Q C I Ē 9 . รหัสโครงการ วันที่ยืนร่าง 21 พฤศจิกายน 2565 T65-11-104 กรอกชื่อโครงการ ชื่อโครงการภาษาไทย ชื่อโครงการภาษาอังกฤษ นวัตกรรมเพื่อสังคม โปรแกรมหลัก โปรแกรมย่อย \* นวัตกรรมมุ่งเป้า กรุณาเลือกสาขาหลัก สาขาหลัก สาขารอง \* แปลงเทคโนโลยีเป็นทุน กลไกการให้ทุน \* 🔵 SMEs 🔵 Startup 🔵 อื่น ๆ ประเภทธุรกิจ รายละเอียดโครงการ X 6 🛱 🛱 🛱 🔺 🥕 B I U S X₂ X² ✔ Ix | ≔ ≔ | ≇ ₩ 19 19 | = = = = | •1 10 16 話-ลักษณะ - รูปแบบ - แบบอักษร - ขนาด - 🗛 - 🗛 - 🔀 🗐 รายละเอียดเชิงเทคนิค X 6 Ē Ē 🖬 🔺 🔺 \* B I U S ×₂ ײ 🖌 I₂ ≔ 🕸 № | ≥ ± ± ≡ | № ¶ № 話・ ลักษณะ - รูปแบบ - แบบอักษร - ขนาด - 🗛 - 🗛 - 🔀 🗐 -12

| เบอร์มือถือ                    | 0953625298 |                                                   | เบอร์โทรสาร                |                                   |  |
|--------------------------------|------------|---------------------------------------------------|----------------------------|-----------------------------------|--|
| รายละเอียดโคร                  | การ        |                                                   |                            |                                   |  |
| vnload Document รหัสโครงการ    |            | T67-02-033                                        | วันที่ยืนร่าง              | 21 กุมภาพันธ์ 2567                |  |
| ck to Dashboard ชื่อโครงการภาษ | ไทย        |                                                   |                            |                                   |  |
| ชื่อโครงการภาษ                 | อังกฤษ *   |                                                   |                            |                                   |  |
| โปรแกรมหลัก                    |            | นวัตกรรมเพื่อสังคม                                |                            |                                   |  |
| โปรแกรมย่อย                    |            | นวัตกรรมมุ่งเป้า                                  |                            |                                   |  |
| สาขาหลัก                       |            | หมู่บ้านนวัตกรรมเพื่อสังคม                        |                            |                                   |  |
| สาขารอง                        | *          | กรุณาเลือกสาขารอง                                 |                            |                                   |  |
| กลไกการให้ทุน                  |            | ĺ                                                 |                            |                                   |  |
| ประเภทธุรกิจ                   |            | กรุณาเลือกสาขารอง                                 |                            |                                   |  |
| รายสะเอียดโครง                 | *          | ชุมชนสาเกตนคร จังหวัดร้อยเอ็ด                     |                            |                                   |  |
|                                |            | ชุมชนกว่านพะเยา จังหวัดพะเยา                      | สาขาหลัก "หม่บ้า           | บบาัตกรรบเพื่อสังคบ"              |  |
|                                |            | ชุมชนนางรอง จังหวัดบุรีรัมย์                      |                            | 6 6 6 FILL & 6 6 6 FILL 6 1 1 1 6 |  |
|                                |            |                                                   |                            |                                   |  |
|                                |            |                                                   |                            |                                   |  |
|                                |            |                                                   |                            |                                   |  |
|                                |            |                                                   |                            |                                   |  |
|                                |            |                                                   |                            |                                   |  |
|                                |            |                                                   |                            |                                   |  |
|                                |            |                                                   |                            |                                   |  |
| รายอาเอียดเชิงเ                | 000 *      |                                                   |                            |                                   |  |
| รายละเอียดเชิงเ                | คนิค *     | X 🖻 🛱 🛱 📥 🔺                                       |                            |                                   |  |
|                                |            | B I <u>U</u> 5 ×₂ × <sup>≈</sup> ≼ I <sub>×</sub> | 플 플   셴 밴   ୨୨ 방   트 크 트 트 | ▶¶ ¶∢ 言志 -                        |  |

| ายงานความก้าวหน้า | เบอร์มือถือ           | 0953625298 |                               | เบอร์โทรสาร        |                        |  |
|-------------------|-----------------------|------------|-------------------------------|--------------------|------------------------|--|
|                   | รายละเอียดโครงการ     |            |                               |                    |                        |  |
| Download Document | รหัสโครงการ           |            | T67-02-033                    | วันที่ยืนร่าง      | 21 กุมภาพันธ์ 2567     |  |
| Back to Dashboard | ชื่อโครงการภาษาไทย    |            |                               |                    |                        |  |
|                   | ชื่อโครงการภาษาอังกฤษ |            |                               |                    |                        |  |
|                   | โปรแกรมหลัก           |            | นวัตกรรมเพื่อสังคม            |                    |                        |  |
|                   | โปรแกรมย่อย           |            | นวัตกรรมมุ่งเป้า              |                    |                        |  |
|                   | สาขาหลัก              |            | หมู่บ้านนวัตกรรมเพื่อสังคม    |                    |                        |  |
|                   | สาขารอง               | *          | กรุณาเลือกสาขารอง             |                    |                        |  |
|                   | กลไกการให้ทุน         | *          |                               |                    |                        |  |
|                   | ประเภทธุรกิจ          |            | กรุณาเลือกสาขารอง             |                    |                        |  |
|                   | รายละเอียดโครงการ     | •          | ชุมชนสาเกตนคร จังหวัดร้อยเอ็ด |                    |                        |  |
|                   |                       |            | ชุมชนกว้านพะเยา จังหวัดพะเยา  |                    |                        |  |
|                   |                       |            | ชุมชนนางรอง จังหวัดบุรีรัมย์  | and the state from |                        |  |
|                   |                       |            |                               | สาขารอง เลือเ      | าหัวข้อที่ต้องการสมัคร |  |
|                   |                       |            |                               | "ชุมชนสาเกต        | นคร จังหวัดร้อยเอ็ด"   |  |
|                   |                       |            |                               | "ชุมชนกว๊านท       | งะเยา จังหวัดพะเยา"    |  |
|                   |                       |            |                               | "ชุ่มชนนางรอ       | ง จังหวัดบุรีรัมย์"    |  |
|                   | รายละเอียดเชิงเทคมีค  | *          | VADDDIAL                      | 1                  | 1                      |  |

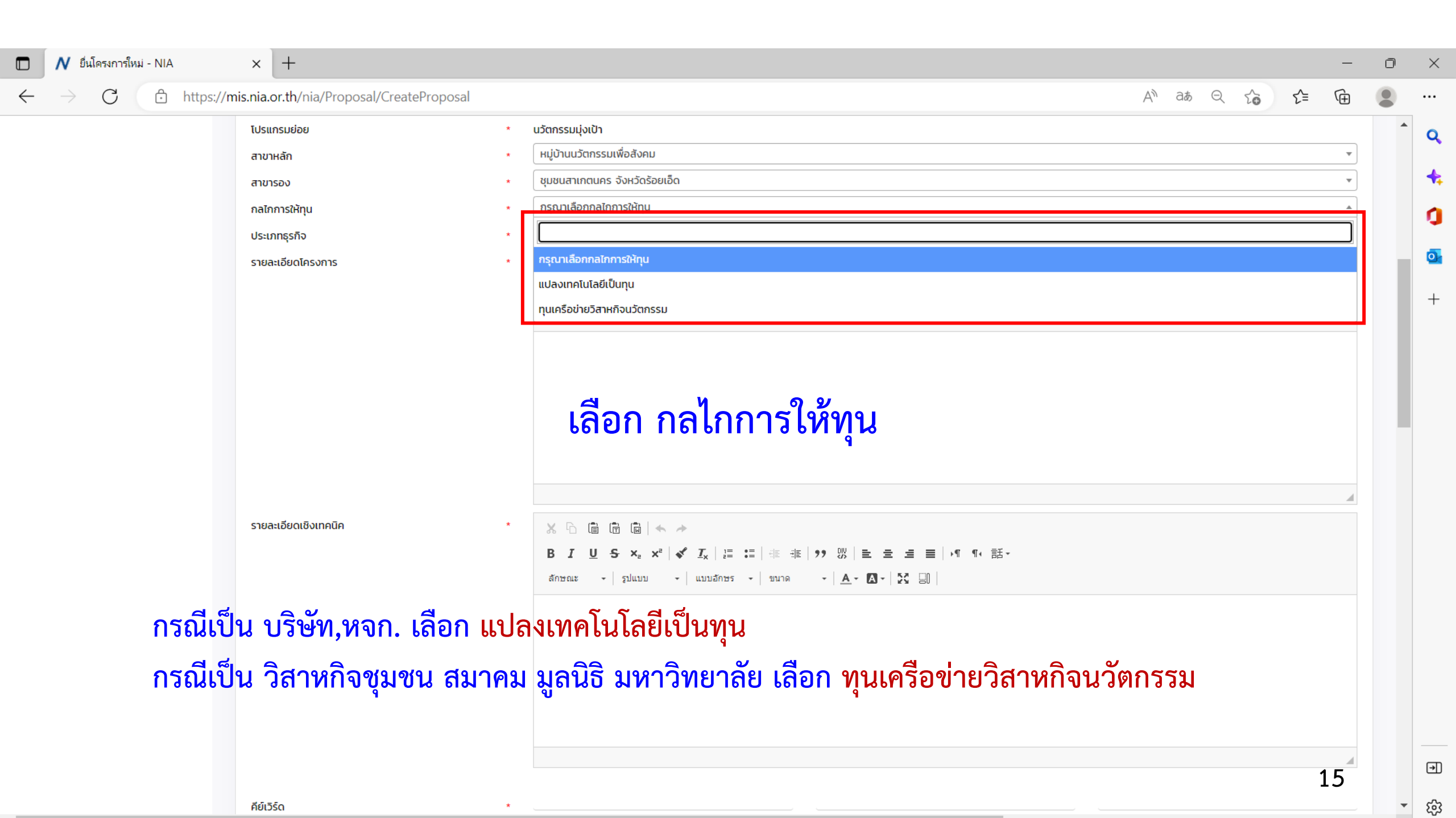

N - NIA  $\times$ × + D  $\odot$ A https://mis.nia.or.th/nia/Proposal/CreateProposal 讀 < ☆ ☆ 由  $\leftarrow$  $\rightarrow$ ... 🔿 อีน ๆ SMEs Startup ประเภทธุรกิจ รายละเอียดโครงการ B I U S X₂ X² 🖋 I<sub>X</sub> I ≣ ∷ I 🕸 🕸 19 😗 E Ξ Ξ Ξ № ¶ ¶ 16 話~ ลักษณะ - Normal - แบบอักษร - ขนาด - 🗛 - 🔝 - 🔀 🗐 กรอกข้อมูล ข้อเสนอแนวคิดโครงการ body p รายละเอียดเชิงเทคนิค B I U S ×₂ ײ 🖋 I<sub>x</sub> | ≔ ≔ | ⊕ ⊕ | 99 ₪ | ≞ ≞ ≡ | •¶ ¶ € 話-ลักษณะ - รูปแบบ - แบบอักษร - ขนาด - 🗛 - 🗛 - 🔀 🗐 กรอกข้อมูล ทางเทคโนโลยีและนวัตกรรม

.

| NIA - NIA                      | × +             |                                 |             |           |             |                                               |          |                   |     |    | -  | ٥        | $\times$ |
|--------------------------------|-----------------|---------------------------------|-------------|-----------|-------------|-----------------------------------------------|----------|-------------------|-----|----|----|----------|----------|
| $\leftarrow \rightarrow \circ$ | A https://mis.r | nia.or.th/nia/Proposal/Cre      | ateProposal |           |             |                                               |          | ma<br>あ<br>う<br>男 | QA  | մ≡ | Ē. |          |          |
|                                |                 |                                 |             |           |             |                                               |          |                   |     |    |    |          |          |
|                                |                 |                                 |             |           |             |                                               |          |                   |     |    |    |          |          |
|                                |                 | คีย์เวิร์ด                      |             |           |             |                                               |          |                   |     |    |    |          |          |
|                                |                 | สถานที่ดำเนินโครงการ            |             |           |             |                                               |          |                   |     |    |    | •        |          |
|                                |                 | เลขที่                          |             | អរូវកី    |             | อาคาร                                         |          |                   |     |    |    | _        |          |
|                                |                 | หมู่บ้าน                        |             |           |             | ชอย                                           |          |                   |     |    |    | _        |          |
|                                |                 | ถนน                             |             |           |             | จังหวัด                                       | * ns     | ุณาเลือกจังหวัด   |     |    |    | <u> </u> |          |
|                                |                 | อำเภอ/เขต *                     |             |           | <b>v</b>    | ตำบล/แขวง                                     | *        |                   |     |    |    | •        |          |
|                                |                 | รหัสไปรษณีย์ *<br>เบอร์มือถือ * | ึก          | รอกข้อมูล | ารายละเร    | ี เบอร์โทรศัพท์ชู<br>อีเ <b>ชิร์ก</b> ิสาฟีนใ | ที่ดำเนิ | นโครงก            | าาร |    |    | _        |          |
|                                |                 | ข้อมูลผู้เชี่ยวชาญ (ISP)        |             |           |             |                                               |          |                   |     |    |    | •        |          |
|                                |                 |                                 |             | ບັນ       | มทึก ล้างข้ | <b>้อมูล</b> ย้อนกล้                          | ົບ       |                   |     |    |    |          |          |
|                                |                 |                                 |             |           |             |                                               |          |                   |     |    |    |          |          |
|                                |                 |                                 |             |           |             |                                               |          |                   |     |    | 17 |          |          |

🖊 - NIA

 $\leftarrow \ \ \rightarrow$ 

 $\bigcirc$ 

#### × +

A https://mis.nia.or.th/nia/Proposal/CreateProposal

.

#### 讀 🔍 🌣 🖆 😩 …

|           | ข้อมูลผู้เชี่ยวชา | ຎ (ISP)                  |               |                             |                                                 |                                                                                             | ~                                          |
|-----------|-------------------|--------------------------|---------------|-----------------------------|-------------------------------------------------|---------------------------------------------------------------------------------------------|--------------------------------------------|
|           |                   | ชื่อ                     | นามสกุล       | อีเมลผู้ใช้งาน              | หน่วยงาน                                        | ความมเชี่ยวชาญสำดับหนึ่ง                                                                    | ความเชี่ยวชาญสำดับสอง                      |
|           |                   |                          |               |                             |                                                 |                                                                                             |                                            |
|           |                   | พืชญะ                    | สิทธีอมร      | pitchaya@cp.eng.chula.ac.th | จุฬาลงกรณ์มหาวิทยาลัย                           | Computer Graphics/3D Printing                                                               | Computer Hardware                          |
|           | 0                 | phawaran                 | suwansantisuk | phawaran@gmail.com          | Nofa techsolution co.,ltd                       | นวัดกรรมสังคม และ การแพทย์                                                                  | นวัตกรรมการบริหาร                          |
|           |                   | Archan                   | Naksorn       | archanology24@gmail.com     | Niramis Co-Creating Space                       | ออกแบบผลิตภัณฑ์หัดถอุตสาหกรรม                                                               | ออกแบบอุตสาหกรรม                           |
| ງຢູ່      | ลงเอื้            | าแต้องคล                 |               | chineekarn.v@gmail.com      | Wang O-Suth Pharmacy Business                   | Sales, Marketing, and Market Access                                                         | Pharmaceutical Science                     |
| 619.01961 | <b>N</b> R        | woulding                 |               | phongsaktharon nail.com     | G-ABLE co.ltd.,                                 | Speech Technology                                                                           | Al Chatbot                                 |
| anunas    |                   |                          |               |                             | กรมการแพทย์แผนไทยและการแพทย์ทางเลือก            | Clinical research เวชศาสตร์ป้องกันด้านผู้สูงอายุ                                            | นวัตกรรมการดูแลสุขภาพ                      |
| ម  អេ     | ILIAI             | assans                   |               | atkham880gmail.com          | มหาวิทยาลัยเชียงใหม่                            | การจัดการด้านพลังงาน (พลังงานแสงอาทิตย์)                                                    | การดักจับอนุภาคฝุ่นควัน                    |
|           | 0                 | กรกต                     | สุวรรณรัตน์   | sukorakot@gmail.com         | มหาวิทยาลัยวลัยลักษณ์                           | Computer Innovation Design                                                                  | Internet of Things Application Design      |
|           | 0                 | ຣຄຸດ                     | อภิสิทธิวงศ์  | tarit.a@rsu.ac.th           | คณะเทคโนโลยีอาหาร มหาวิทยาลัยรังสิด             | กระบวนการแปรรูปอาหาร                                                                        | ออกแบบพังโรงงาน                            |
|           | 0                 | สุพัณ                    | แสงสุข        | supin.t@chula.ac.th         | สำนักวิชาทรัพยากรการเกษตร จุฬาลงกรณ์มหาวิทยาลัย | วัสดุศาสตร์                                                                                 | พลังงามและสิ่งแวดล้อม                      |
|           |                   |                          |               |                             |                                                 | Page Size: 10 - 1 to 10 of 554 Iter                                                         | ns I44 < Page <u>1</u> of <b>56 &gt; ₩</b> |
|           |                   | <mark>กด</mark> "บันทึก" | ' เสร็จสิ้น   | ប័រពាំរ                     | ส้างข้อมูล ย้อนกลับ                             |                                                                                             |                                            |
|           |                   |                          |               |                             |                                                 |                                                                                             |                                            |
|           |                   |                          |               | นวัตกรรม                    | การtซัณ<br>making                               | วานรู้และความคิดสร้างสรรค์นำไปสู่การเปลี่ยนแปลงเพื่อก่อ<br>¡ Creativity into Value Reality) | ห้เกิดคุณค่า (innovation:                  |

18

```
THANK YOU
        National Innovation Agency (Public Organization)
🛉 NIA : National Innovation Agency 🔰 🖸 🙆 : @niathailand
                                             I: NIA Channel
               🖂 info@nia.or.th 🌐 www.nia.or.th
```